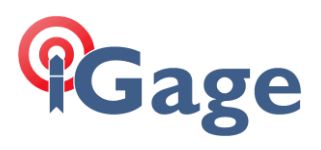

## Zoom 95 Upgrade

2/8/2024

Turn off the robot. Put in a fully charged battery.

Put the SD card in the Robot:

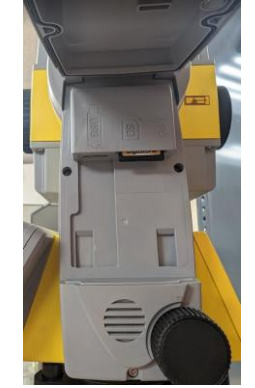

Turn on the robot.

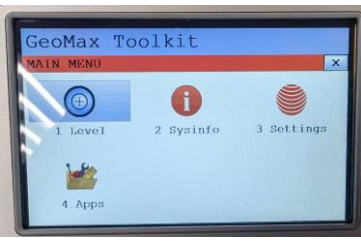

Click 4. Apps

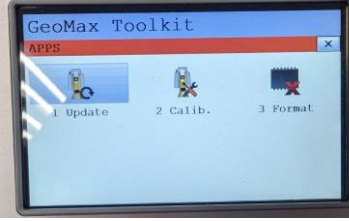

Click 1 Update

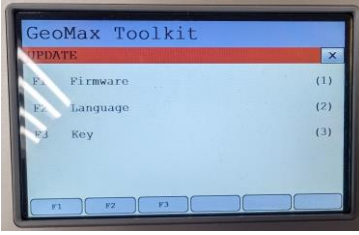

Click F1 Firmware

1

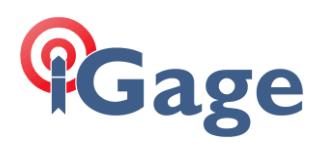

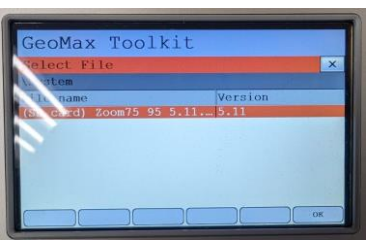

Make sure the firmware is listed, click OK

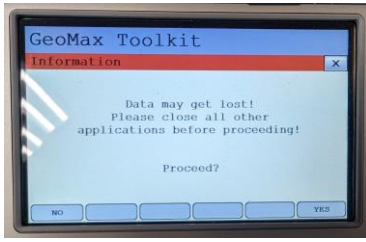

Warning: click Yes

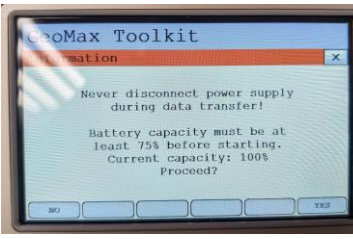

Warning: click Yes

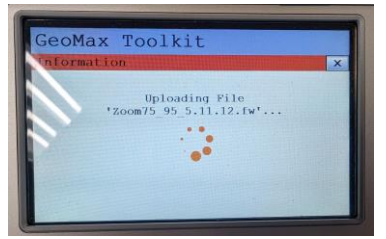

Wait ... after a bit, the robot will reboot

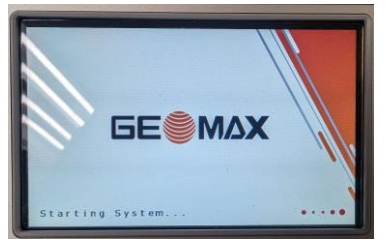

Keep waiting...

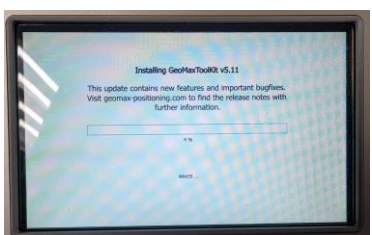

15-minutes later... the update will complete and the robot will reboot, one-last-time.